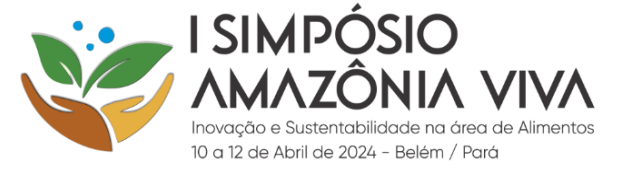

# SIMPÓSIO AMAZÔNIA VIVA – ORIENTAÇÃO PARA INSCRIÇÃO E EMISSÃO DO BOLETO DE INSCRIÇÃO

CADASTRO NA PLATAFORMA

Entrar no site: https://simposioamazoniaviva.ufpa.br/simposio/

Clicar em INSCRIÇÕES, conforme imagem abaixo:

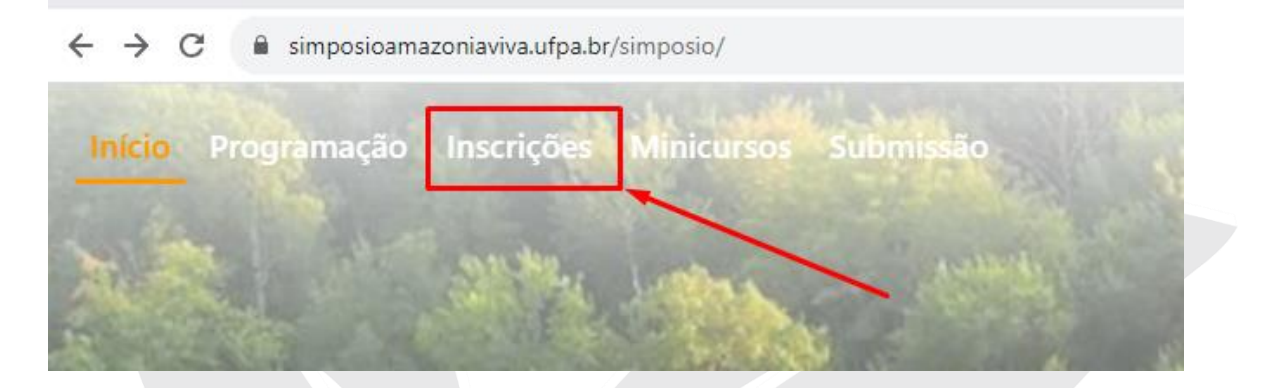

Após clicar em **INSCRIÇÕES**, observar o canto superior esquerdo. Caso não possua cadastrado no site, clicar em **CADASTRE-SE** na opção "Não tem conta? Cadastre-se"

| Faça<br>even<br>inscr<br>FA | login para se inscrever nos<br>tos e acompanhar sua<br>ição.<br>ZER LOGIN |              |
|-----------------------------|---------------------------------------------------------------------------|--------------|
| Não                         | tem uma conta? Cadastre-se.                                               | ]            |
| MAI                         | N                                                                         |              |
|                             | Início                                                                    | $\backslash$ |
| Ø                           | Apresentação                                                              |              |
|                             | Programação                                                               |              |
|                             | Resumos                                                                   |              |
| ď                           | Inscrições 🔿                                                              |              |
|                             |                                                                           |              |
|                             |                                                                           |              |

Irá abrir uma nova página para inserir as informações, cadastre seus dados e depois clique em **CRIAR CONTA**.

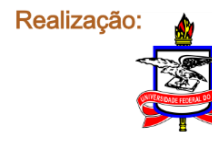

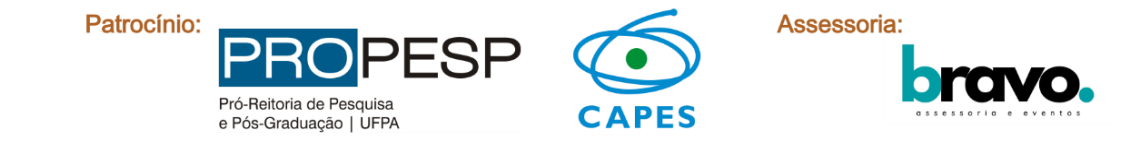

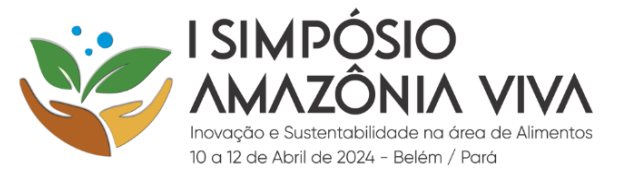

| Início | Programação | Inscrições | Minicursos | Submissão               | 💜 I SAV                                                          |
|--------|-------------|------------|------------|-------------------------|------------------------------------------------------------------|
| 4      | 1           | 1          |            |                         | CRIAR CONTA                                                      |
| 4      |             |            |            |                         | 8 Nome completo                                                  |
|        |             |            |            | 10.0                    | EB CPF                                                           |
| -      |             |            |            |                         | 📧 Instituição (nome completo)                                    |
|        |             |            |            |                         | 📧 Categoria(Profissional, Estudante(graduação/pós))              |
| 3      |             |            |            |                         | % Número de seu telefone celular                                 |
| ć      |             |            |            |                         | 🖾 Email                                                          |
|        |             |            |            |                         | 🗅 Senha 👞                                                        |
| *      |             |            |            |                         | 🗅 Confirmar senha                                                |
|        |             |            |            |                         | SQZ9                                                             |
|        |             |            |            | A LA MAR                | O Digite o texto acima (distinguir maiúscula e minúscula)        |
|        |             |            |            |                         | CRIAR CONTA                                                      |
|        | No. No.     | 150        |            | A LANGE TO REAL THE ACT | は1987年4月1日(1997年1971))「「1997年1976年1976年1976年1976年1977年1977年1977年 |

Após criar a conta, irá chegar um link no de ativação no e-mail.

🗌 🕁 🕨 SAV

SAV - Ativação da conta - Ative sua conta para gabriell

Abra a mensagem de e-mail e clique em ATIVAR SUA CONTA.

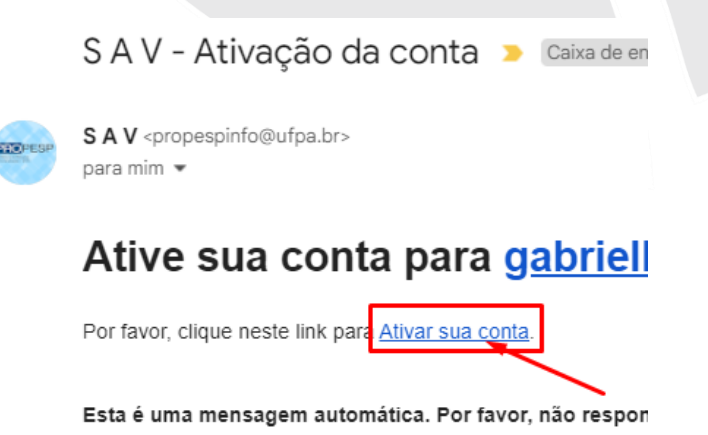

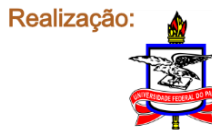

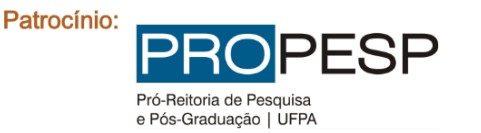

┘ᡪᠵ᠘ᡪᡓ᠘ᡪᡓ᠘ᡪᡓ᠘ᡪᢓᢄᡔᢓᠴᢓᢓᢓᢓᢓᢓᢓᢓᢓᢓᢓ

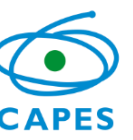

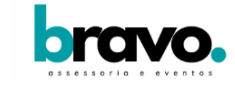

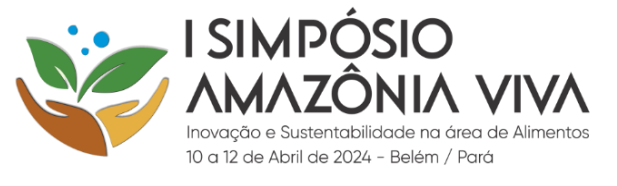

Após clicar no link, irá abrir uma nova página, digite o e-mail e login cadastrado e em seguida clique em LOGIN.

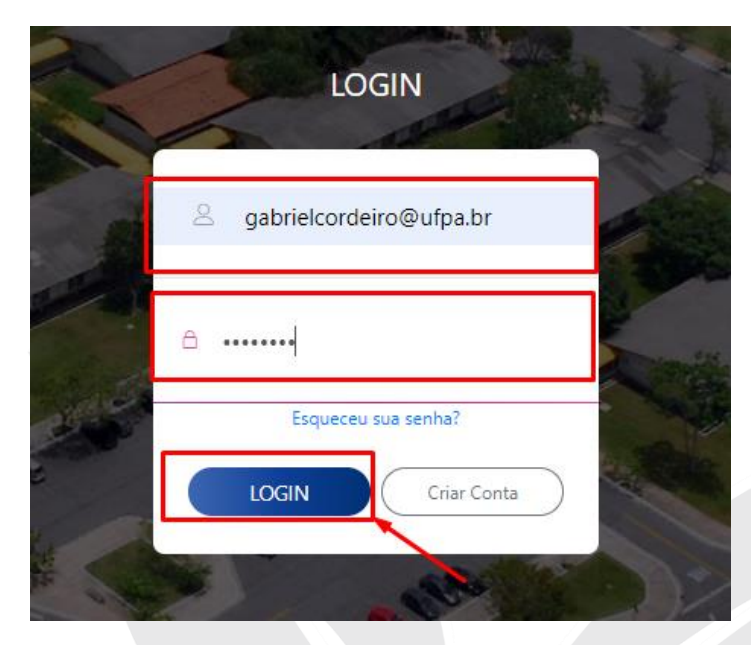

Irá abrir uma nova página, observar o canto superior esquerdo e clicar em INSCRIÇÕES

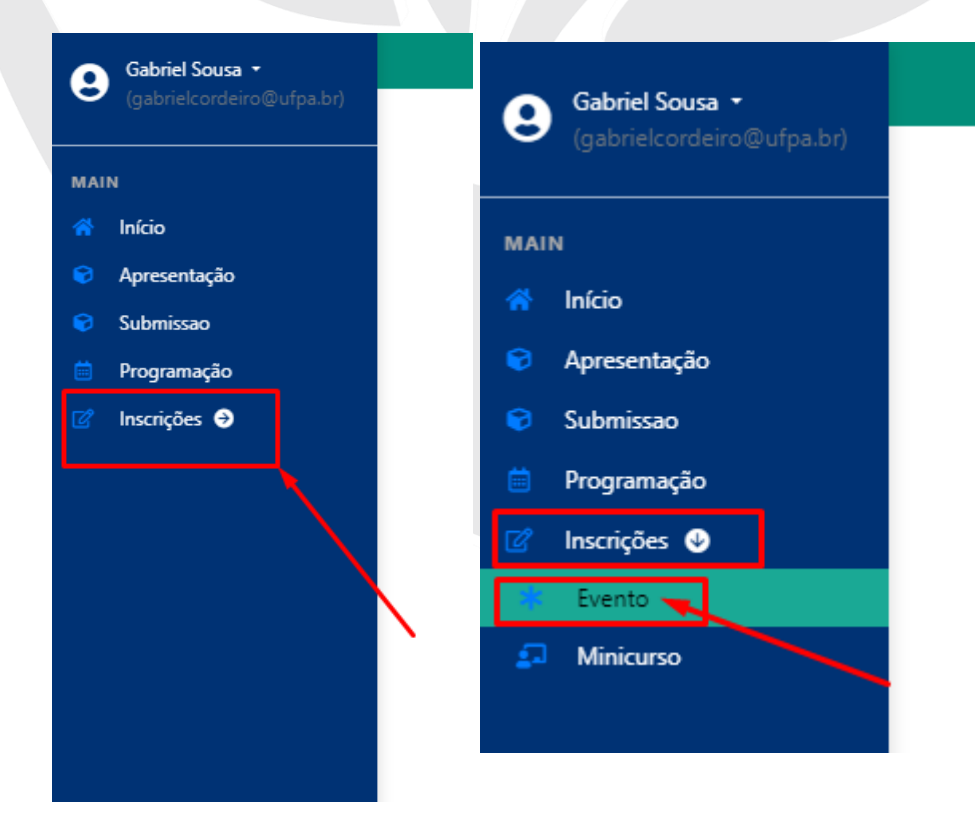

Após clicar em INCRIÇÕES, clicar em EVENTO

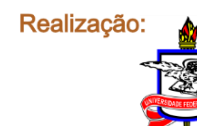

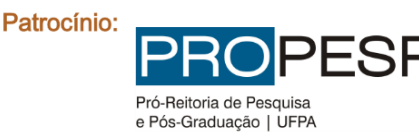

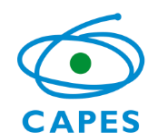

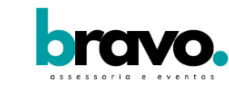

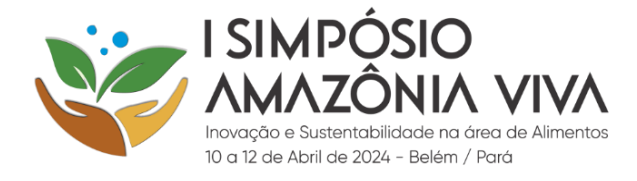

### Inscrição do Evento

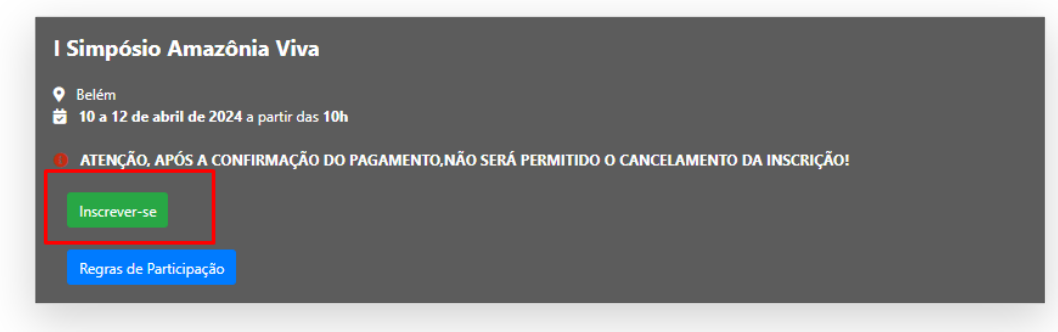

Após inscrito no evento, abrirá uma nova página, clique em **GERAR BOLETO**, ao clicar, você será redirecionado a página na FADESP para realizar uma nova inscrição e efetuar o pagamento do boleto.

| l Simpósio <i>l</i>            | mazônia Viva 🗸                                                                                                    |
|--------------------------------|----------------------------------------------------------------------------------------------------|
| ♀ Belém<br>➡ 10 a 12 de abr    | de 2024                                                                                                    |
| ATENÇÃO, AP                    | IS A CONFIRMAÇÃO DO PAGAMENTO, NÃO SERÁ PERMITIDO O CANCELAMENTO DA TAXA DE INSCRIÇÃO!                                                             |
| ATENÇÃO, PAI<br>MAIL CADASTRAI | A GERAR O BOLETO, É NECESSÁRIO EFETUAR CADASTRO NA PLATAFORMA DA FADESP. O BOLETO SERÁ ENVIADO AO E-<br>O EM ATÉ 24 HORAS.                         |
| NO DIA DO CI<br>SERÃO DOADOS F | EDENCIAMENTO SERÁ OBRIGATÓRIO A DOAÇÃO DE 1KG DE ALIMENTO NÃO PERECÍVEL (POR INSCRITO). OS ALIMENTO:<br>ARA UMA COMUNIDADE RIBEIRINHA DA AMAZÔNIA. |
| Gerar Boleto                   | Regras de Participação                                                                                                    |

Após clicar em **GERAR BOLETO**, abrirá uma nova página, observar o canto inferior esquerdo e clicar no número **2**, conforme figura abaixo, para se inscrever no evento na página da FADESP.

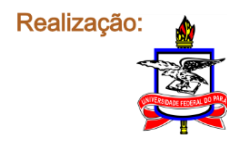

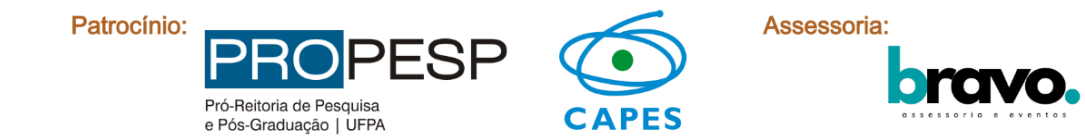

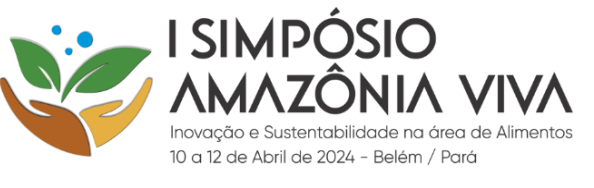

| Portal de Cursos e Eventos                                                                                                    |                                                                               |                                                                                                    |     |                                                                                                    |                                                                                                    |
|----------------------------------------------------------------------------------------------------|-------------------------------------------------------------------------------|----------------------------------------------------------------------------------------------------|-----|----------------------------------------------------------------------------------------------------|----------------------------------------------------------------------------------------------------|
|                                                                                                    |                                                                               |                                                                                                    |     |                                                                                                    |                                                                                                    |
| Filtros de Busca de Cursos e Eventos                                                                                                    |                                                                               |                                                                                                    |     |                                                                                                    | Consultar                                                                                                    |
| Situação                                                                                                    |                                                                               |                                                                                                    |     |                                                                                                    |                                                                                                    |
| Todos Já Iniciados Fin                                                                                                    | alizados                                                                      | Cursos ou Eventos a Iniciar                                                                               |     | Cursos ou Eventos com Inscrições a Iniciar                                                                                                    | ✓ Inscrições Iniciadas e Não Finalizadas                                                                                                    |
| Área                                                                                                    | Subárea                                                                       |                                                                                                    | Tip | 10                                                                                                    | Palavra-chave                                                                                                    |
|                                                                                                    | ×                                                                             |                                                                                                    | *   | ~                                                                                                    |                                                                                                    |
| 1002*154 - APOKO/PROG. DE RESID.<br>MILTIPPORISSIONAL/TURMA 2018-2020<br>Area: MILTIÁREAS<br>Carlegoria: PRESTAÇÃO DE SERVIÇOS                                            | 1062*218 - APOIO<br>ZOOLOGIA/DOUT<br>Área: CIÊNCIAS BJ<br>Categoria: PRESTA   | /FADESP/PPGZOOU/POS GRADUACAO EM<br>DRADO<br>DIÁGICAS<br>ÇÃO DE SERVIÇOS                                  |     | 1062°218°01 - APOIO AO O PROGRAMA DE POS GRADUACAO<br>EM ZORLOGRAMESTRADO<br>Area: CIÊNCIAS BIOLÓGICAS<br>Categoria: PRESTAÇÃO DE SERVIÇOS                           | 1062°220 - PROG. DE POS-GRAD. EM GESTAO DE<br>DESASTRES NATURAIS NA AMAZONIA<br>Área: CIÊNCIAS DXATAS, DA TERRA E ENGENHARIA<br>Categoría: ENSINO |
| Clique para mais detaihes e inscrição                                                                                                    | Clique para mais detal                                                        | es e Inscrição                                                                                            |     | Clique para mais detailves e inscrição >                                                                                                    | Clique para mais detalhes e Inscrição                                                                                                    |
| 1962#233101-DOUTORADO-PÓS GRADUAÇÃO EM<br>ECOLOGIA/PPGECO/UFA/EMBRARA (2022/2023)<br>Area: IBOOVERSIDADE<br>Categoria: ENSINO                                             | 1062*252 - APOIO<br>MATEMÁTICA E ES<br>Área: CIÊNCIAS EX<br>Categoria: ENSINO | /PROGRAMA DE PÓS-GRADUIAÇÃO EM<br>TATÍSTICA - PPGME - UFPA - ICEN<br>ATRIS, DA TERRA E ENGENHARIAS        |     | 1962/258 - APOIO/PEBGA/PROGRAMA DE POS GRADUACAO EM<br>ENGENIARIA DE BARRAGENS E GESTAO AMBIENTAL<br>Árez: ENGENINARIA<br>Categoria: EXTENSÃO                        | 1062/259 - APOIO/PPCA/PROGRAMA DE POS GRJ<br>COMPUTAÇÃO APUICADA<br>Área: ENGENHARIA<br>Categoria: PRESTAÇÃO DE SERVIÇOS                          |
| Clique para mais detalhes e Inscrição                                                                                                    | > Clique para mais detal                                                      |                                                                                                    | ,   | Clique para mais detalhes e Inscrição >                                                                                                    | Clique para mais detalhes e Inscrição                                                                                                    |
| 1052°275°07 - AROIO - IROGRAMA DE EDUCAÇÃO<br>PERMARENTE DA SAÚOE PRACAMENTAÇÃO DE IROFISSIONAR<br>DA EDUCAÇÃO CONTRIBADA<br>Áve: CENTRAS DA SAÚDE<br>Calegonie: DITURIÃO | 1062*315 - APOIO<br>TERAPIA OCUPAC<br>Área: CIENCIAS DA<br>Categoria: PRESTA  | VREVISTA INTERINSTITUCIONAL BRASILEIRA DE<br>ONAL - REVISBRATO - UEPA - ICS<br>- SAÚDE<br>ÇÃO DE SERVIÇOS |     | 102731501 - AROOREVISTA INTERNISTITUCIONAL BRASILERY<br>DE TRAMA OCURACIONAL - REVISIBILITO - UFRA - ICS<br>Area: CENCAS DA SAÚDE<br>Categoria: PRESTAÇÃO DE ERRAÇOS | 1082°340 - APOIO AO PRODADESP - PROCESSO<br>GRADIAÇÃO EM DIREITO - DOUTORADO<br>Área: CENCAS JURIDICAS<br>Categoria: Extensão                     |
| Clique para mais detalhes e Inscrição                                                                                                    | Clique para mais detai                                                        |                                                                                                    |     | Clique para mais detailhes e inscrição                                                                                                    | Clique para mais detalhes e Inscrição                                                                                                    |
| 1 2                                                                                                    |                                                                               |                                                                                                    |     |                                                                                                    |                                                                                                    |
|                                                                                                    |                                                                               |                                                                                                    |     |                                                                                                    |                                                                                                    |

Após clicar no número **2**, abrirá uma nova página, observar o item "1062\*343 - APOIO AO EVENTO - I SIMPÓSIO AMAZÔNIA VIVA - Categoria: PRESTAÇÃO DE SERVIÇOS" e clicar em **CLIQUE PARA MAIS DETALHES E INSCRIÇÃO.** 

| El Filtros de Busca de Cursos e Eventos                                                                                                    |                                                                                                    |                                                                                                    |                                                                                                    | Consu                                                                                                    |
|----------------------------------------------------------------------------------------------------|----------------------------------------------------------------------------------------------------|----------------------------------------------------------------------------------------------------|----------------------------------------------------------------------------------------------------|----------------------------------------------------------------------------------------------------|
| Situação                                                                                                    |                                                                                                    |                                                                                                    |                                                                                                    |                                                                                                    |
| Todos Já Iniciados                                                                                                    | Finalizados                                                                                                    | Cursos ou Eventos a Iniciar                                                                                                    | Cursos ou Eventos com Inscrições a Iniciar                                                                                                    | 🖌 Inscrições Iniciadas e Não Finalizad                                                                                                    |
| Área                                                                                                    | Subárea                                                                                                    |                                                                                                    | Tipo                                                                                                    | Palavra-chave                                                                                                    |
|                                                                                                    | •                                                                                                    |                                                                                                    | •                                                                                                    | ~                                                                                                    |
| 1062*340*01 - APOIO AD PPGD - PROCESSO SEL<br>MESTRADO<br>Área: CEINCIÁS JURIDICAS<br>Categoría: EXTENSÃO<br>Cique para mais detalhes a incorção | ETIVO TO 1002*343 -<br>Categoria: P                                                                                                    | APOIO AO EVENTO - I SMPÓSIO AMAZÓNIA VIVA<br>RESTAÇÃO DE SERVIÇOS<br>8 detaines e hizorição                                    | 2677*3250-UFPA/FADESP-CURSO DE ESPECIALIZAZ<br>GESTÃO DA QUALIDADE EM SAÚDE E SEGURANÇA<br>Árex: citoricas Da VIDA.<br>Categoria: EXTENSÃO<br>Citous pos mait estañes a receção | AD EM<br>SAD FM CIENTE<br>DO PACIENTE<br>ANALISES CLINICAS BIÉNIO 2024-2026<br>Área: CINICAS BIENIO 2024-2026<br>Área: CINICAS BIENIO<br>Citague para mais detahes e incordão |
| 9426 FADESP - CURSOS LIVRES CLEE 2014 / 2023<br>Ánne: LINKUISTICA, LETRAS E ARTES<br>Categoria: EXTENSÃO                                         | A222 + 1034<br>A222 + 1034<br>Calling<br>Ave: Cliffor<br>Calling<br>Calling<br>C | POCAN (AAPCIC) AADESP IN SCREÇČES PARA SEV<br>DE MISTINDO EM CÊNCIAS MOVIMENTO HUMA<br>NG DA SAŬDE<br>HUMO<br>n Amana a hudige |                                                                                                    |                                                                                                    |
| 1.2                                                                                                    |                                                                                                    |                                                                                                    |                                                                                                    |                                                                                                    |
|                                                                                                    |                                                                                                    |                                                                                                    |                                                                                                    |                                                                                                    |
| 1062*343 - APC<br>Categoria: PRES                                                                                                    | DIO AO EVENTO<br>TAÇÃO DE SERV                                                                                                    | - I simpósio am<br>Iços                                                                                                    | AZÔNIA VIVA -                                                                                                    |                                                                                                    |
| Clique para mais de                                                                                                    | talhes e Inscrição                                                                                                    |                                                                                                    | ,                                                                                                    |                                                                                                    |

Após clicar em **CLIQUE PARA MAIS DETALHES E INSCRIÇÃO**, será aberto os detalhes do curso, clique em **(CLIQUE AQUI PARA REALIZAR A INSCRIÇÃO)** 

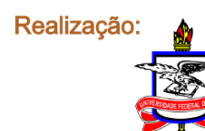

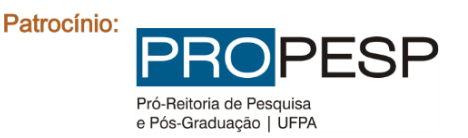

2525

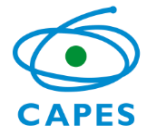

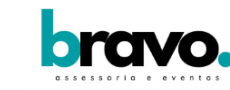

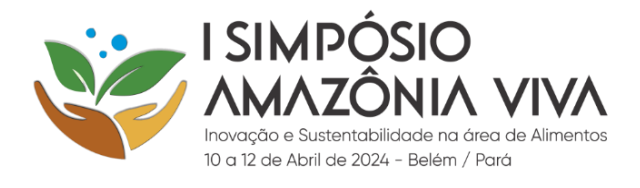

| Detalhes do Curso                                 |                                                                                                    |     |
|---------------------------------------------------|----------------------------------------------------------------------------------------------------|-----|
| CURSO:                                            | 1062*343 - APOIO AO EVENTO I SIMPÓSIO AMAZÔNIA VIVA                                                                                                    |     |
| TIPO DO CURSO:<br>DOCUMENTAÇÃO                    | PRESTAÇÃO DE SERVIÇOS                                                                                                    |     |
| NECESSÁRIA PARA                                   | SEM EXIGÊNCIA DE DOCUMENTAÇÃO                                                                                                    |     |
| PRÉ-REQUISITOS:                                   | Publicos Afins                                                                                                    |     |
| OBJETIVO DO CURSO:                                | I SIMPÓSIO AMAZÔNIA VIVA                                                                                                    |     |
| PÚBLICO-ALVO:                                     | Publicos Afins                                                                                                    |     |
| TURMA:                                            | I SIMPÓSIO AMAZÔNIA VIVA                                                                                                    |     |
| PERÍODO DE INSCRIÇÃO:<br>LOCAL DO CURSO (Turma: L | 24/11/2023 a 12/04/2024 - PERÍODO DE INSCRIÇÕES ABERTO - (Clique AQUI para realizar a inscrição)                                                                                                    |     |
| SIMPÓSIO AMAZÔNIA<br>VIVA):                       | BELÉM                                                                                                    |     |
|                                                   | MODALIDADE DE INSCRIÇÃO: PAGTO Á VISTA - BOLETO BANCÁRIO - PROFISSIONAL                                                                                                    |     |
|                                                   | TAXA DE INSCRIÇÃO R\$ 280,00 ATÉ O DIA 10/01/2024. APÓS ESTA DATA A INSCRIÇÃO PASSARÁ A TER O CUSTO DE R\$                                                                                          |     |
|                                                   | 380,00, E APÓS O DIA 10/02/2024 A TAXA DE INSCRIÇÃO PASSARÁ A TER O CUSTO DE R\$ 480,00                                                                                                    |     |
|                                                   | MODALIDADE DE INSCRIÇÃO: PAGTO A VISTA - BOLETO BANCARIO - ESTUDANTE DE POS-ORADUAÇÃO                                                                                                    |     |
| COM O CURSO:                                      | 14XA DE INSCRIÇÃO R\$ 180,00 ALE O DIA 10/01/2024. APOS ESTA DALA A INSCRIÇÃO PASSARA A TRAO CUSTO DE R\$<br>280.00 E APÓS O DIA 10/02/2024 A TAXA DE INSCRIÇÃO PASSARÁ A TER O CUSTO DE R\$ 380.00 |     |
| com o conso.                                      | MODALIDADE DE INSCRIÇÃO: PAGTO À VISTA - BOLETO BANCÁRIO - ESTUDANTE DE GRADUAÇÃO                                                                                                    |     |
|                                                   | TAXA DE INSCRIÇÃO R\$ 100,00 ATÉ O DIA 10/01/2024. APÓS ESTA DATA A INSCRIÇÃO PASSARÁ A TER O COSTO DE R\$                                                                                          |     |
|                                                   | 200,00, E APÓS O DIA 10/02/2024 A TAXA DE INSCRIÇÃO PASSARÁ A TER O CUSTO DE R\$ 300,00                                                                                                    |     |
|                                                   | MODALIDADE DE INSCRIÇÃO: PAGTO A VISTA - BOLETO BANCARIO - PASSAPORTE DIA                                                                                                    |     |
|                                                   |                                                                                                    |     |
|                                                   |                                                                                                    |     |
|                                                   |                                                                                                    |     |
|                                                   | FEC                                                                                                    | nar |
|                                                   |                                                                                                    |     |

## Será necessário realizar um novo cadastro no site, clique em CLIQUE AQUI

## Informe seus dados de acesso

| CPF                                            |       |  |
|------------------------------------------------|-------|--|
|                                                |       |  |
| senha                                          |       |  |
| Esqueceu a Senha?                              |       |  |
|                                                | Login |  |
| Não possui uma conta? <mark>Clique Aqui</mark> | ]     |  |
|                                                |       |  |

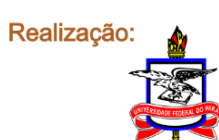

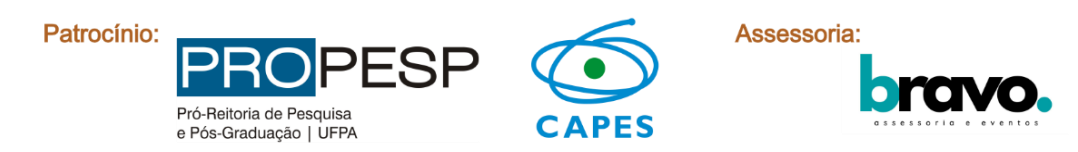

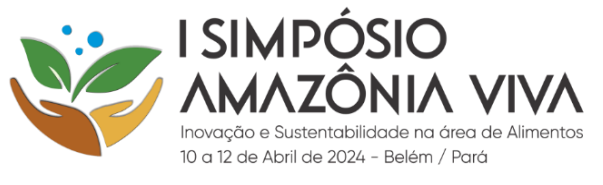

## Preencher as informações no formulário e em seguida clicar em SALVAR DADOS

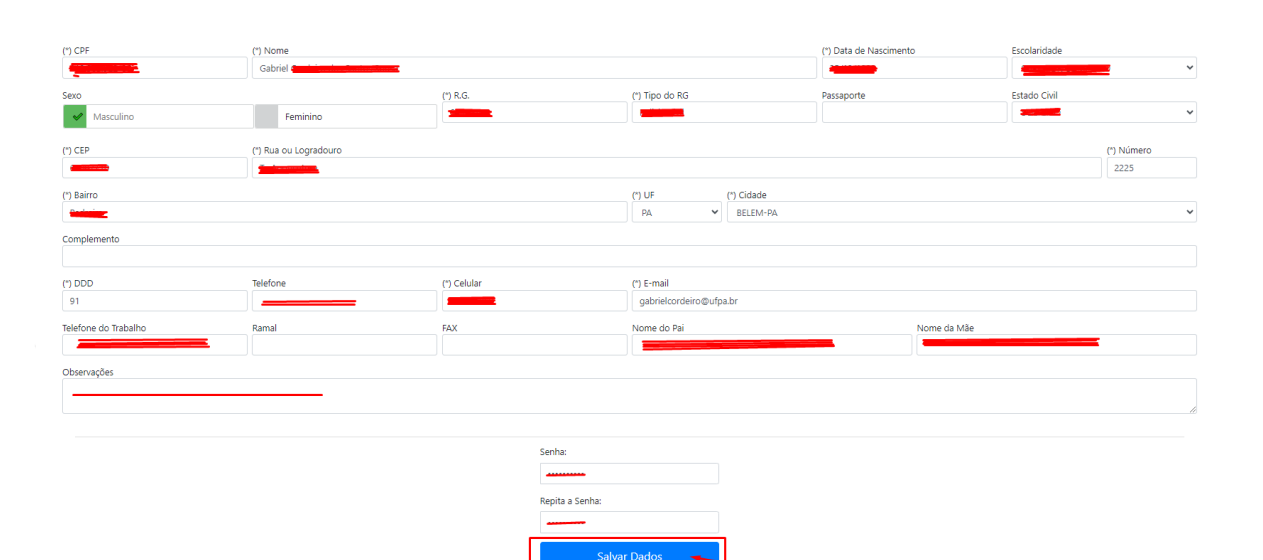

Escolha a modalidade de inscrição para realizar o pagamento e responda a pesquisa de onde tomou conhecimento do evento. Depois, clique em **PRÓXIMO** 

| Modalic       | lade de Inscrição (Passo 3 de 4) 🔸 Anteriora 🕴 Relationo                                                                                                    |
|---------------|----------------------------------------------------------------------------------------------------|
| Sr(a). O      | abriel Cordeiro dos Santos Sousa, você está fazendo a inscrição no curso 1062/349 - APOIO AO EVENTO 1 SIMPÓSIO AMAZÔNA VINA", na turma I SIMPÓSIO AMAZÔNA VINA", Para confirmá-la, informe a modalidade de inscrição e forma de pagamento (caso exista) e clique no bolão PRÓXIMO.                                                                                                    |
| Moda          | idade de Inscrição                                                                                                    |
| ~             | HACTO Á VISTA - BOLETO BANCÁRIO - PROFESSIONAL - Taxa de Inscrição: 55 280,00 até o dia 10,01/2024 - R\$ 380,00 até o dia 10,02/2024 - R\$ 480,00 após este último dia.                                                                                                    |
|               | PACTO À VISTA - BOLETO BANCÁRIO - ESTUDANTE DE PÓS-GRADUAÇÃo - Tana de inscriçãos RS 1800.00 até o dai 10.01/2004 - RS 280,00 até o dai 10.01/2004 - RS 280,00 até o |
|               | PlicTO À VISTA - BOLETO BANCÁRIO - ESTUDANTE DE GRADUAÇÃO - Taxa de inscrição: R\$ 100,00 até o día 10,01/2024 - R\$ 200,00 até o día 10,02/2024 - R\$ 300,00 após este último día.                                                                                                    |
|               | PlicTO À VISTA - BOLETO BANCÁRIO - PASSAPORTE DIA - Tana de Inscrição: RS 250,00                                                                                                    |
|               | PGTO À VISTA NO DIA DO EVENTO (10/04/2024) - PROFISSIONAL - Taxa de inscrição: R\$ 680,00                                                                                                    |
|               | POTO À VISTA NO DIA DO EVENTO (10/04/2024) - ESTUDANTE DE PÓS-GRADUAÇÃO - Taxa de Interíção: IB 580.00                                                                                                    |
|               | RGTO À VISTA NO DIA DO EVENTO (10/04/2024) - ESTUDANTE DE GRADUAÇÃO - Taxa de Inscrição: R\$ 500,00                                                                                                    |
|               | PETO À VISTA NO DIA DO EVENTO (10)04/2024) - MINI CURSO (6 HORAS) - Taxa de Inscrições RS 300,00                                                                                                    |
| Forma<br>Bole | de Pegamento<br>to                                                                                                    |
| -             | ter Onde work henner onderstende date surschusste                                                                                                    |
| resqu         | sa. Unite voce tomou connectmento deste curso evento:                                                                                                    |
|               | Instagram Facebook Dutter Outdoor Banner V Outro                                                                                                    |
|               |                                                                                                    |

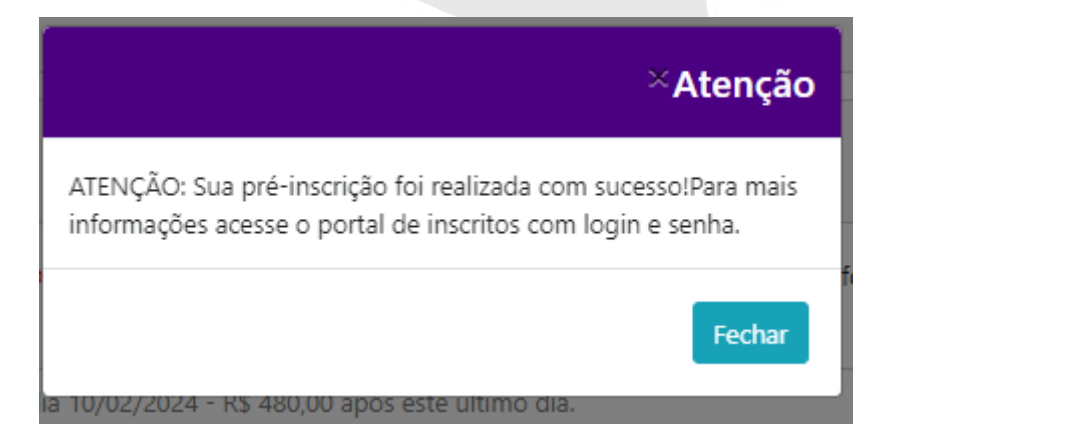

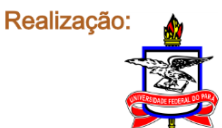

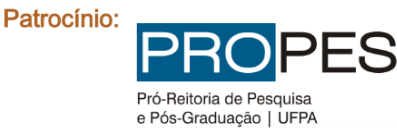

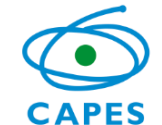

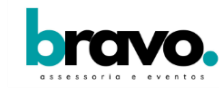

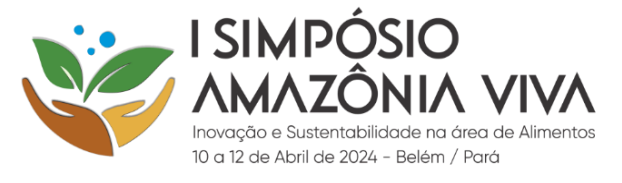

## Será aberto o Portal de Inscritos, clique em ACESSE

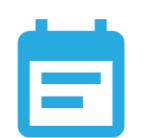

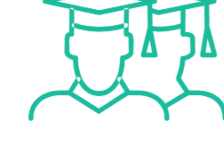

#### Portal de Inscritos

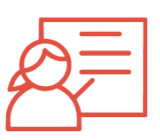

#### Portal do Instrutor

Acesse o nosso portal para realizar inscrições em Cursos e Eventos abertos para a comunidade em geral

Acesse

Portal de Inscrições

Acesse este Portal específico para ter informações sobre o curso ou evento em que você se inscreveu.

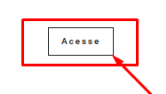

Acesso exclusivo para instrutores vinculados a cursos em aberto na instituição.

Acesse

## Portal de Inscritos

| Esqueceu a Senha? |  |  |
|-------------------|--|--|
|                   |  |  |

Será aberto o evento, clique em ACOMPANHAMENTO FINANCEIRO para gera o boleto

|          | <ul> <li>Principal</li> <li>i Acompanhamento Acadêmico</li> </ul> |                            |                                               | SAG                  | I - Portal de Inscritos |
|----------|-------------------------------------------------------------------|----------------------------|-----------------------------------------------|----------------------|-------------------------|
|          | Planos de Aula                                                    |                            |                                               |                      |                         |
|          | Acompanhamento Financeiro                                         | Curso ou Evento:           |                                               |                      |                         |
|          | Recibo de Quitação                                                | 1062*343 - APOIO AO EVENTO | "I SIMPÓSIO AMAZÔNIA VIVA" - TURMA:I SIMPÓSIO | AMAZÔNIA VIVA        |                         |
|          | Contrato                                                          |                            |                                               |                      |                         |
|          | Postagem de Arquivos                                              | Curso:                     | 1062*343 - APOIO AO EVENTO "I SIN             | PÓSIO AMAZÔNIA VIVA" |                         |
|          | & Meus Dados                                                      | Turma                      | ι ειμαρόξιο αμαζόνια γίνα                     |                      |                         |
|          | 🖪 Fechar Menu                                                     | ruma.                      | TSIMPOSIO AMAZONIA VIVA                       |                      |                         |
|          |                                                                   | Objetivo:                  | I SIMPÓSIO AMAZÔNIA VIVA                      |                      |                         |
|          |                                                                   | Pré-Requisitos:            | Publicos Afins                                |                      |                         |
|          |                                                                   | Público-Alvo:              | Publicos Afins                                |                      |                         |
|          |                                                                   | Tublico Alto.              | Tubicos Anto                                  |                      |                         |
|          |                                                                   |                            |                                               |                      |                         |
|          |                                                                   |                            |                                               |                      |                         |
|          |                                                                   |                            |                                               |                      |                         |
|          |                                                                   |                            |                                               |                      |                         |
|          |                                                                   |                            |                                               |                      |                         |
| acão:    | <b>A</b>                                                          | Patrocínio:                |                                               |                      | Assessoria:             |
| 3        | <u></u>                                                           |                            |                                               |                      |                         |
| V        |                                                                   |                            | <b>NO</b> FEOF                                |                      |                         |
| 6        | NITE REGAME FERENAL DO PAR                                        | Pró-F                      | Reitoria de Pesquisa                          |                      |                         |
| <u> </u> |                                                                   | e Pós                      | s-Graduação   UFPA                            | CAPES                | assessori               |

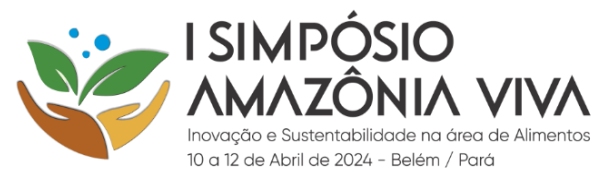

222222222222222

## Clique no ícone abaixo do item boleto

| ento:<br>- APOIO AO EVENTO 1 SIMPÓSIO AMAZÓNIA VIVA" - TURMASI<br>mpanhamento Financeiro<br>se Valor (*) Data de Vencimento<br>1 200.00 15/04/2024 VALOR REF. A TAXA<br>sio de presimento de cartilio de crédito parcelado e com juros, en | SIMPÓSIO AMAZÓNIA VIVA                                                                             | Status<br>Aguardan<br>os da operadore ao valor indicado como pago.                                          | vdo Liberação do Setor Financeiro da Instituição                                                                                                    |
|----------------------------------------------------------------------------------------------------|----------------------------------------------------------------------------------------------------|----------------------------------------------------------------------------------------------------|----------------------------------------------------------------------------------------------------|
| mpanhamento Financeiro se Valor (*) Data de Descrição 280,000 15/04/2024 VALOR REF. A TAXA 280,000 15/04/2024 VALOR REF. A TAXA 200 de posimiento de cartião de crédito parcelado e com juros, en                                          | A DE MATRÍCULA DO ALUNO Gabriel C                                                                  | Aguardan<br>os da operadora ao valor indicado como pago.                                                    | vdo Liberação do Setor Financeiro da Instituição                                                                                                    |
| mpanhamento Financeiro s Valor (*) Data de Vencimento 280.00 15/04/2024 VALOR REF. A TAXA aso de pagemento de cartão de crédito parcelado e com juros, en                                                                                  | A DE MATRÍCULA DO ALUNIO Gabriel Common                                                            | Status<br>Aguardan<br>os da operadora ao valor indicado como pago.                                          | Cd<br>tido Liberação do Setor Financeiro da Instituição                                                                                                    |
| os Valor (*) Data de Descrição<br>Vendimento<br>280,00 15/04/2024 VALOR REF. A TAXA<br>aso de pagamento de cartão de crédito parcelado e com juros, en                                                                                     | A DE MATRÍCULA DO ALUNO Gabriel <b>e ante</b><br>m sua fatura do cartão serão adicionados os jun   | Aguardan<br>os da operadora ao valor indicado como pago.                                                    | do Liberação do Setor Financeiro da Instituição                                                                                                    |
| Vendmento<br>280.00 15/04/2024 VALOR REF. A TAX/<br>aso de pregmento de cartillo de crédito parcelado e com juros, en                                                                                                    | A DE MATRICULA DO ALUNO Gabriel <b>Caracter</b><br>m sua fatura do cartão serão adicionados os jun | Aguardan os da operadora ao valor indicado como pago.                                                       | ndo Liberação do Setor Financeiro da Instituíção                                                                                                    |
| 280.00 15/04/2024 VALCH RE A TAO                                                                                                    | A DE MATRICULA DO ALUNO Gastrel e                                                                  | Aguardan                                                                                                    | ndo Liberação do Setor Financeiro da Instituição                                                                                                    |
|                                                                                                    |                                                                                                    | os de operativos do retroi minicipio como prejo.                                                            |                                                                                                    |
| hanna Firmania                                                                                                    |                                                                                                    |                                                                                                    |                                                                                                    |
| hannanta Financaira                                                                                                    |                                                                                                    |                                                                                                    |                                                                                                    |
| hamanta Firmania                                                                                                    |                                                                                                    |                                                                                                    |                                                                                                    |
| In a sector Firm and the                                                                                                    |                                                                                                    |                                                                                                    |                                                                                                    |
|                                                                                                    |                                                                                                    |                                                                                                    |                                                                                                    |
| inamento Financeiro                                                                                                    |                                                                                                    |                                                                                                    |                                                                                                    |
|                                                                                                    |                                                                                                    |                                                                                                    |                                                                                                    |
|                                                                                                    |                                                                                                    |                                                                                                    |                                                                                                    |
| Valor (*)                                                                                                    | Data de                                                                                            | Descrição                                                                                                   |                                                                                                    |
|                                                                                                    | Vencimento                                                                                         | ,                                                                                                    |                                                                                                    |
|                                                                                                    |                                                                                                    |                                                                                                    |                                                                                                    |
|                                                                                                    |                                                                                                    |                                                                                                    |                                                                                                    |
| 280,00                                                                                                    | 15/04/2024                                                                                         | VALOR REF. A TAXA DE MATE                                                                                   | RICULA                                                                                                    |
|                                                                                                    |                                                                                                    |                                                                                                    |                                                                                                    |
| e nacamento de partã                                                                                                    | o de crédito par                                                                                   | celado e com juros, em sua fati                                                                             | ura do c                                                                                                    |
| e pagamento de carta                                                                                                    | o de credito part                                                                                  | celado e com juros, em sua lato                                                                             |                                                                                                    |
|                                                                                                    |                                                                                                    |                                                                                                    |                                                                                                    |
|                                                                                                    |                                                                                                    |                                                                                                    |                                                                                                    |
|                                                                                                    |                                                                                                    |                                                                                                    |                                                                                                    |
|                                                                                                    |                                                                                                    |                                                                                                    |                                                                                                    |
|                                                                                                    | سناه ملماهم                                                                                        | A AMA CLICKE ACLU DADA                                                                                      |                                                                                                    |
|                                                                                                    | Valor (*)<br>280,00<br>e pagamento de certã                                                        | Valor (*)     Data de<br>Vencimento       280,00     15/04/2024       e pagamento de certão de crédito pare | Valor (*)     Data de<br>Vencimento     Descrição       280,00     15/04/2024     VALOR REF. A TAXA DE MATE       e pagamento de cartão de crédito parcelado e com juros, em sua fato |

Fechar

Será gerado o boleto e só efetuar o pagamento

# Sense Do Brasil 001-9 Loci de agamente Até o vencimento, preferencialmente no Benelicitio FUNDAÇÃO DE AMPARO E DE SENVOLVIMENTO DA PE SQUISA - FADESP CNPJ: 05572870000155 Des do documento 24/11/2023 Uso do branco Instruções (Ruto de responsabilidade do beneficienci)

Instruções (Texto de responsebilidade do beneficiêno) 1062\*343 - APOIO AO EVENTO "I SIMPÓ SIO AMAZÓNIA VIVA" I SIMPÓ SIO AMAZÓNIA VIVA

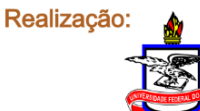

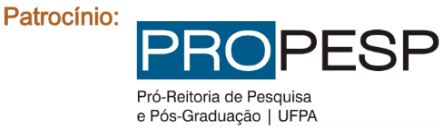

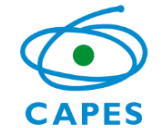

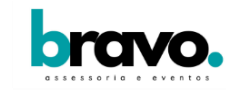